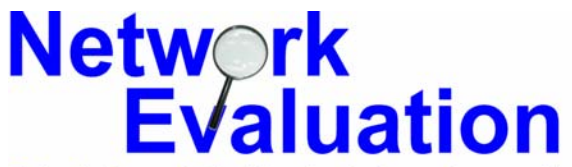

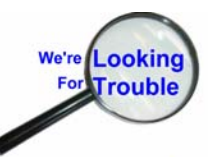

Tutorials and Guides to help enhance the security and integrity of your computer

## Un-Installation and Re-Installation of Network Adapters

Network Evaluation makes these guides and tutorials available to all in order to help individuals and organization improve the level of security or functionality of their computers and networked systems.

These guides and tutorials are copyright by Network Evaluation<sup>™</sup> 2003-2004 and may be distributed freely as long as this notice and all content is left as originally created.

Although Network Evaluation has made serious efforts in the production of this document, it makes no warranty or guarantee as to the appropriateness of the instructions herein or lack of errors. If you are aware of errors in this document, please notify us by email at info@networkeval.com. Thanks!

## Un-installation and Re-Installation of Network Adapters for Windows XP

- Click on the Start button to bring up the Start Menu
   Right-Click on "My Computer" to bring up a menu as shown below:
   Left-Click on "Properties"

| konibj                      |                                  |                                               |
|-----------------------------|----------------------------------|-----------------------------------------------|
| 🚱 Internet                  | 🔌 My Documents                   | 10 M + 1 A                                    |
| Cutlook Express             | 🖄 My Pictures                    |                                               |
| 👫 Spider Solitaire          | 🗾 My Computer                    | Open                                          |
| KyperTerminal               | 🧐 My Network Plac                | Explore<br>Search                             |
|                             | 🚱 Control Panel                  | Manage                                        |
| Windows Update              | 💎 Set Program Access<br>Defaults | Map Network Drive<br>Disconnect Network Drive |
|                             | 🕐 Help and Support               | Show on Desktop<br>Rename                     |
|                             | 🔎 Search                         | Properties                                    |
|                             | 🗁 Run                            | 10 A 10 A                                     |
| All Programs 📡              | Dell Solution Center             |                                               |
| Log Off 🔟 Turn Off Computer |                                  |                                               |
| Spider                      |                                  |                                               |

4) When the System Property Sheet comes up, make sure that the Hardware folder tab is selected (as shown below)

| System Properties                                                                                                    | ? 🛛                                                                                                    |
|----------------------------------------------------------------------------------------------------|----------------------------------------------------------------------------------------------------|
| System Restore Automatic L<br>General Computer Name                                                                    | Updates Remote<br>Hardware Advanced                                                                             |
| Device Manager<br>The Device Manager lists all the<br>on your computer. Use the Devic<br>properties of any device.     | hardware devices installed<br>ce Manager to change the                                                          |
| C                                                                                                    | Device Manager                                                                                                  |
| Drivers Driver Signing lets you make sure compatible with Windows. Windo how Windows connects to Wind Driver Signing   | e that installed drivers are<br>ows Update lets you set up<br>ows Update for drivers.<br><u>W</u> indows Update |
| Hardware Profiles<br>Hardware profiles provide a way for you to set up and store<br>different hardware configurations. |                                                                                                    |
| [C                                                                                                    | Hardware Profiles                                                                                               |
| OK                                                                                                    | Cancel Apply                                                                                                    |

5) Click on the "Device Manager" Button as shown below:

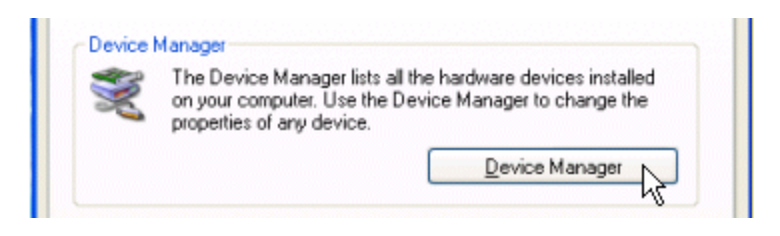

6) Double-Click on the "Network adapters" entry (shown highlighted below)

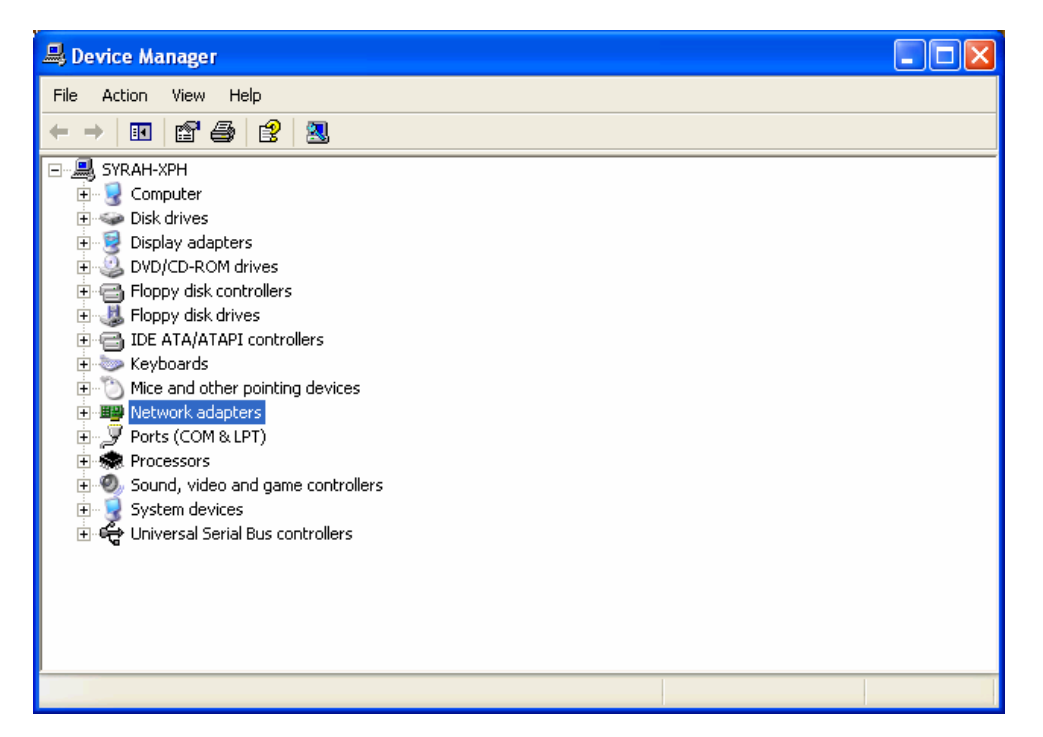

- 7) Right-Click on the Network adapter to be un-installed.
- 8) **NOTE**: The specific adapter name may vary from one machine to another

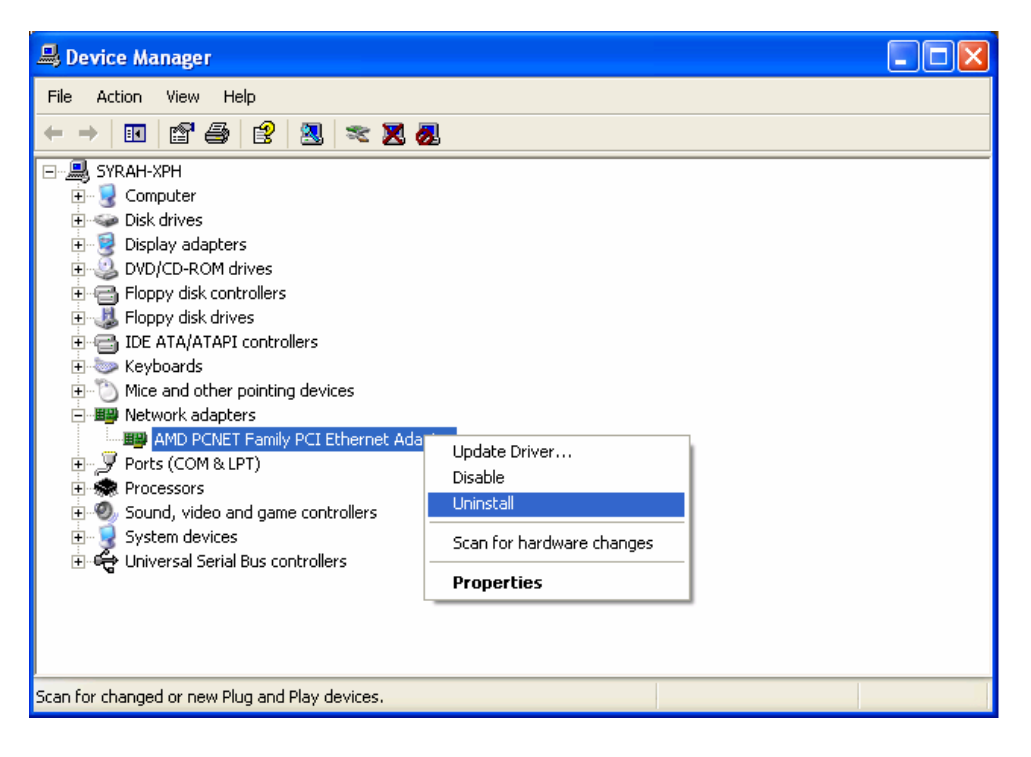

- 9) You will probably get a warning message similar to the one below.
- 10) If you have selected the correct network adapter, go ahead and click on the "OK" button.

| Confirm   | Device Removal 🛛 🛛 🔀                                       |
|-----------|------------------------------------------------------------|
| <b>HE</b> | AMD PCNET Family PCI Ethernet Adapter                      |
| Warning   | : You are about to uninstall this device from your system. |
|           |                                                            |
|           |                                                            |
|           | OK Cancel                                                  |

- 11) The Device Manager window should then return to a normal (Un-Expanded) view.
- 12) Close the Device Manager window by clicking on the red and white "X" button in the upper right corner.

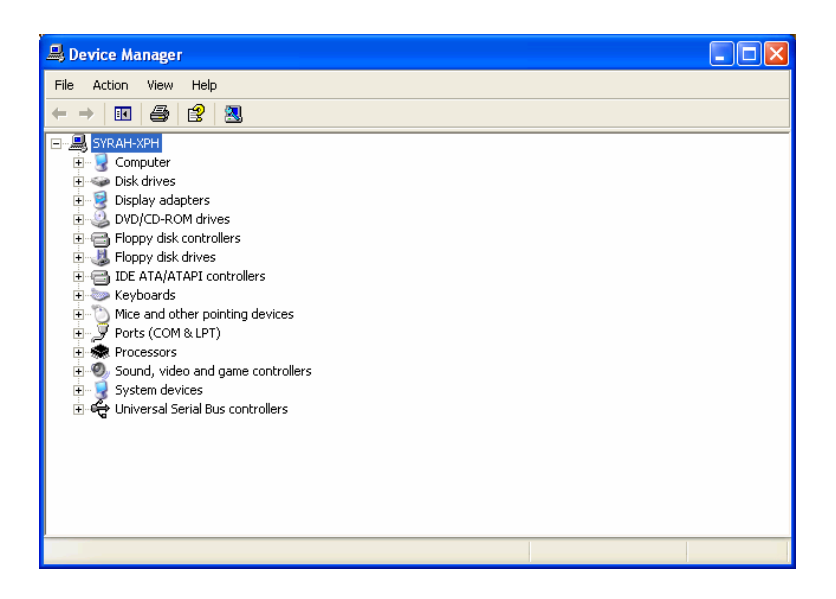

13) Click on the "Start" button to bring up the "Start Menu", and click on "Control Panel" to open the Control Panel.

| konibj                                                                                                    |                                                                                                    |
|----------------------------------------------------------------------------------------------------|----------------------------------------------------------------------------------------------------|
| Internet         Imail Outlook Express         Imail Outlook Express         Imail Outloo | My DocumentsMy PicturesMy MusicMy MusicMy ComputerMy Network PlacesMy Control PanelPicturesPicturesP |
| All Programs 🖒                                                                                                    | Dell Solution Center                                                                                                    |
| fi start Spider                                                                                                    | Cât SnagIt                                                                                                    |

14) Note: You may see your control panel in one of two layouts: The category view shown below (Windows XP default) or the "Classic View", shown at the top of the next page.

| Control Panel                                       | Pick a category                   |                                            |
|-----------------------------------------------------|-----------------------------------|--------------------------------------------|
| See Also                                            | Appearance and Themes             | Printers and Other Hardware                |
| Windows Update  Windows Update  Other Control Panel | Network and Internet Connections  | User Accounts                              |
| Options                                             | Add or Remove Programs            | Date, Time, Language, and Regional Options |
|                                                     | Sounds, Speech, and Audio Devices | Accessibility Options                      |
|                                                     | Performance and Maintenance       | Security Lenter                            |

15) If you have the "Category View" (above), please click on the option for "Switch to Classic View" (near the upper-left of the control panel). Then proceed to the next page. 16) Double-Click on the "Add Hardware" icon in the Control Panel, shown highlighted in the picture below.

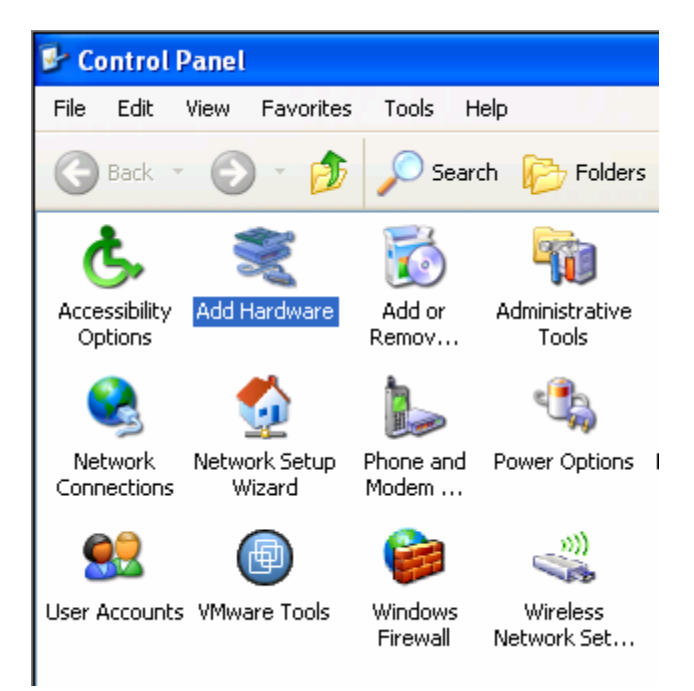

17) Once the "Add Hardware Wizard" is open, click on the "<u>N</u>ext >" button.

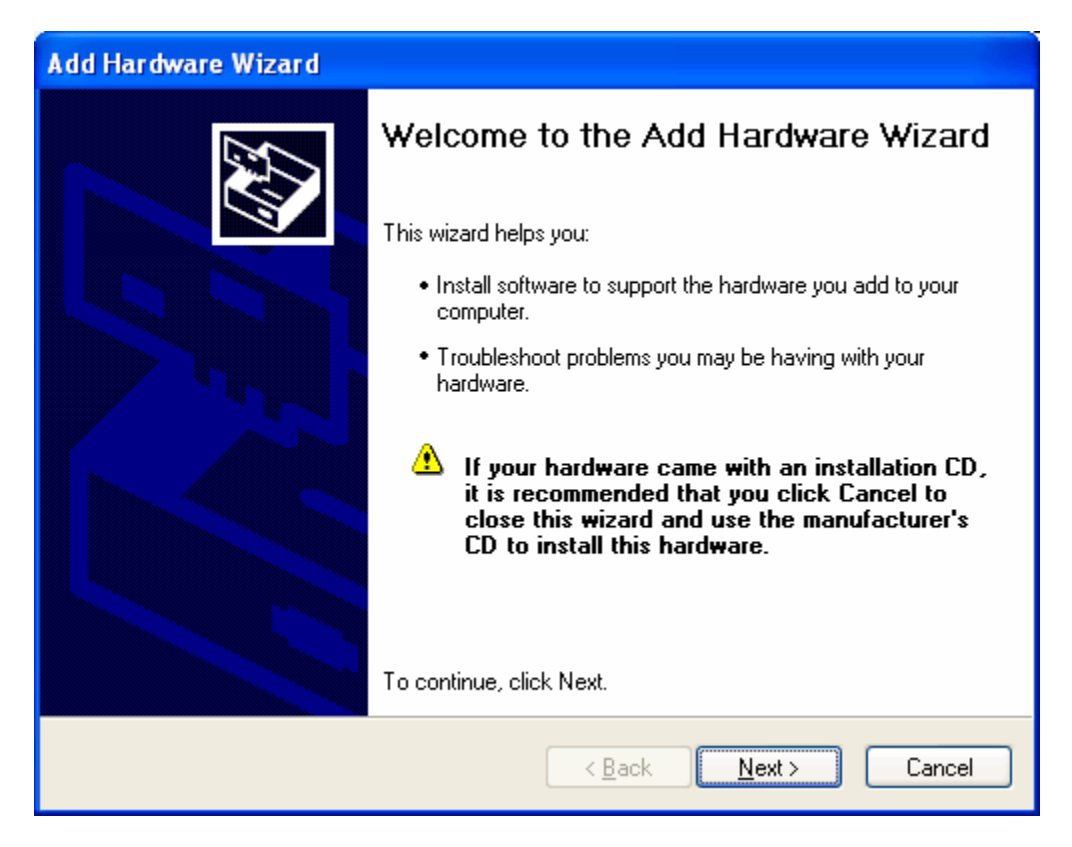

18) *Note:* While the "Add Hardware Wizard" is running, you *may* get popup messages in the lower right hand corner of your screen notifying you that the network adapter was found. Please ignore this notice so as not to interrupt the "Add Hardware Wizard" in progress. It will inform you of that hardware shortly afterward.

| Add Hardware Wizard                                                                                                    |        |
|----------------------------------------------------------------------------------------------------|--------|
| Please wait while the wizard searches                                                                                   |        |
| This wizard is searching for hardware that has been connected to your computer recently but has not yet been installed. |        |
| 3                                                                                                    |        |
|                                                                                                    |        |
| < <u>B</u> ack <u>N</u> ext >                                                                                           | Cancel |

19) Once the "Add Hardware Wizard" is finished, just click the "Finish" button at the bottom of the window.

| Add Hardware Wizard |                                                                                                    |
|---------------------|----------------------------------------------------------------------------------------------------|
|                     | Completing the Add Hardware Wizard<br>The wizard found the following hardware connected to your<br>computer:     |
|                     | Devices Installed<br>AMD PCNET Family PCI Ethernet Adapter<br>AMD PCNET Family PCI Ethernet Adapter - Packet Sch |
|                     | To close this wizard, click Finish.                                                                              |
|                     | < <u>B</u> ack Finish Cancel                                                                                     |

- 20) At this point, you should be able to proceed as normal.
- 21) If you need to re-boot the computer, you will be notified.